# FOUNDANT GLM USER GUIDE AND FAQs FOR APPLICANTS

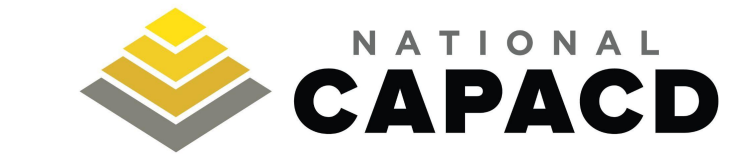

### **TABLE OF CONTENTS**

| SLIDE # | ΤΟΡΙΟ                                             |
|---------|---------------------------------------------------|
| 3       | What is Foundant's Grant Lifecycle Manager (GLM)? |
| 4       | Link to Foundant GLM Login Web Page               |
| 5-6     | How to Create an Account                          |
| 7-13    | How to Apply For a Program/Grant                  |

### WHAT IS FOUNDANT GRANT LIFECYCLE MANAGER?

National CAPACD utilizes the <u>Foundant</u> - Grant Lifecycle Manager (GLM) site as a centralized system to track our grant or program applications, approvals, and reports amongst our various programs.

Foundant GLM is where all National CAPACD's Sub-grantees will submit grant or program applications and any required repors/"Follow-Up" forms.

### LINK TO APPLICANT LOGIN WEB PAGE

Click on the link below to navigate to National CAPACD's Applicant Login Web Page:

https://www.grantinterface.com/Home/Logon?urlkey=nationalcapacd

Your screen should look like the image below.

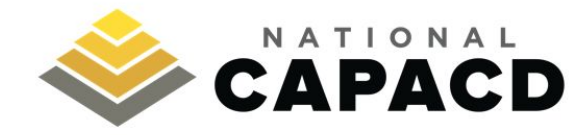

#### Logon Page

| Email Address*            | Welcome to the National CAPACD's Online Portal.                                                                                                    |
|---------------------------|----------------------------------------------------------------------------------------------------|
| Paceword*                 | New Users: Please click on "Create New Account" to complete the                                                                                                    |
|                           | Existing Users: Please enter your credentials and log in. If you forgot                                                                                                    |
| Log On Create New Account | your password, prease use the "rongor your Password?" link to the feit<br>to reset your password.                                                                                                    |
| Forgot your Password?     | Not Sure? If you think that you or someone at your organization has<br>already registered in the system, do not create a new account. Please<br>contact our Grant Administrator to receive your username. |

## **HOW TO CREATE AN ACCOUNT**

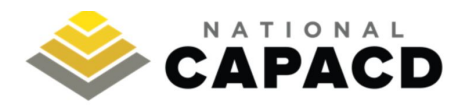

#### Logon Page

#### If your organization IS a current sub-grantee of National CAPACD, but you (as a representative of the organization) do not yet have a user account:

1) Contact and inform <u>rfp@nationalcapacd.org</u>. We will provide you with further instructions.

#### *If your organization IS NOT a current sub-grantee of National CAPACD and does not yet have an account:*

- 1) Navigate to the Foundant Login web page.
- 2) Click the "Create New Account" button as shown in the top right image.
- 3) Fill out the required fields in the Create New Account page as shown in the bottom right image.

| Email Address*    Password*                                                                                                    | Welcome to the National CAPACD's Online Portal.           New Users: Please click on "Create New Account" to complete the registration process and create your logon credentials.           Existing Users: Please enter your credentials and log in. If you forgot your password, please use the "Forgot your Password?" link to the left to reset your password.           Not Sure? If you think that you or someone at your organization has |
|----------------------------------------------------------------------------------------------------|----------------------------------------------------------------------------------------------------|
|                                                                                                    | already registered in the system, do not create a new account. Please<br>contact our Grant Administrator to receive your username.                                                                                                    |
| Create New Account                                                                                                    |                                                                                                    |
| If you already have an Account, click the 'Cancel Account Creation' button to go<br>Using the browser's back button will delete you registration information.<br>() This registration process has multiple steps you must complete before you<br>Poids with an astrack it'ra en enquire. | to the Logon page                                                                                                    |
| Ornanization Information                                                                                                    |                                                                                                    |
| Organization Name*                                                                                                    | EIN / Tax ID (##-########)*                                                                                                    |
|                                                                                                    | If you are using a fiscal agent, please enter their EIN.                                                                                                    |
| Web Site                                                                                                    | Telephone Number (###-#### x###)*                                                                                                    |
| Address 1*                                                                                                    | Address 2                                                                                                    |
| City4                                                                                                    | State*                                                                                                    |
|                                                                                                    |                                                                                                    |
| Postal Code*                                                                                                    |                                                                                                    |
|                                                                                                    | Next >                                                                                                    |
| User Information                                                                                                    |                                                                                                    |
| Executive Officer Question                                                                                                    |                                                                                                    |
| Additional Executive Officer Information                                                                                                    |                                                                                                    |
| Password                                                                                                    |                                                                                                    |

- 1) Login to your Foundant GLM account.
- 2) Click the "Apply" button as shown in the image below.

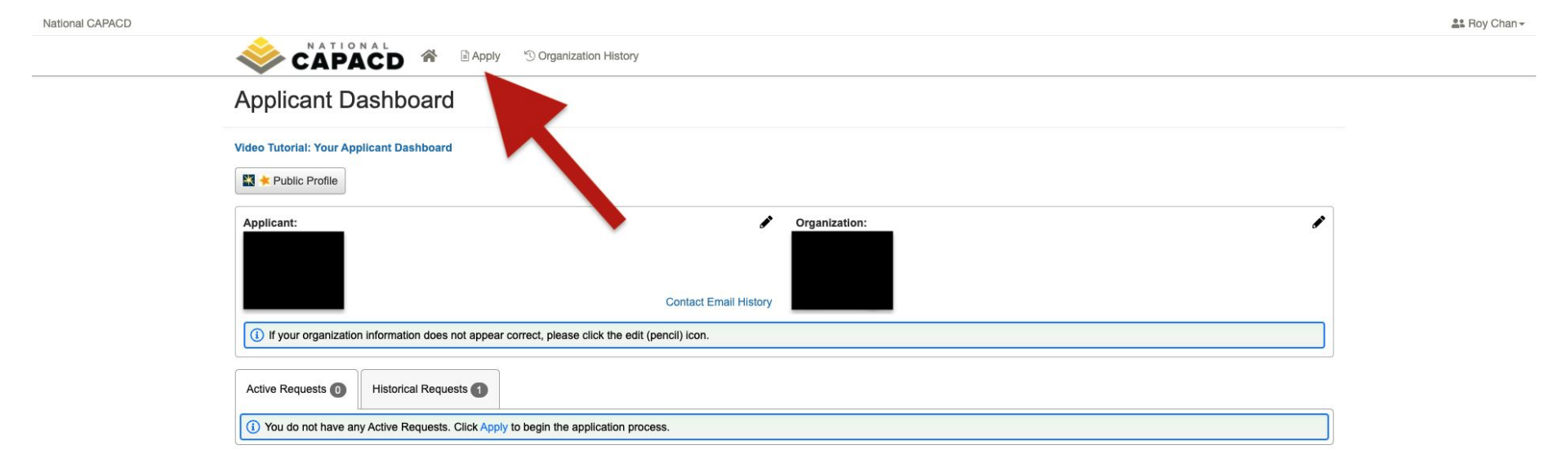

3) If you have been given an access code to apply for a program/grant, enter the access code in the textbox shown in the image below.

| Apply                                                                                                    | Enter Access Code                                                                                                    | Enter Code                                |
|----------------------------------------------------------------------------------------------------|----------------------------------------------------------------------------------------------------|-------------------------------------------|
| (1) If you have been provided with an Access Code, you may enter it in the box a                                                                              | at the top of the page.                                                                                                    |                                           |
| Q Quick Search                                                                                                    |                                                                                                    | ×                                         |
| Community Organizing - Peer Learning Program 2022                                                                                                    | No longe                                                                                                    | er accepting submissions after 02/07/2022 |
| Preview                                                                                                    |                                                                                                    |                                           |
| Housing Counseling - HSCP 2021-2023                                                                                                    | No longe                                                                                                    | er accepting submissions after 12/31/2021 |
| Application for HSCP grant                                                                                                    |                                                                                                    |                                           |
| • Preview                                                                                                    |                                                                                                    |                                           |
| Housing Counseling - HUD FY21 Comprehensive Housing Counseling Grant Pro                                                                                      | rogram No long                                                                                                    | er accepting submissions after 10/11/2021 |
| Background: National CAPACD previously collected HUD FY21 grant application<br>September and National CAPACD is requesting additional information from all ap | n information from sub-grantees in June 2021 in anticipation for the HUD NOFO release. The HUD pplicant agencies in order to submit our intermediary application to HUD. | NOFO was finally released in mid-         |
| Instructions: Please complete all of the required questions in this application (mail<br>changed over the past few months.                                    | rrked with an asterisk (*). If your agency completed our previous Part I application, please provide                                                                     | any updated information that may have     |

4) Or locate the program/grant cycle you want to apply for, listed as shown in the image below. Click the "Apply" button.

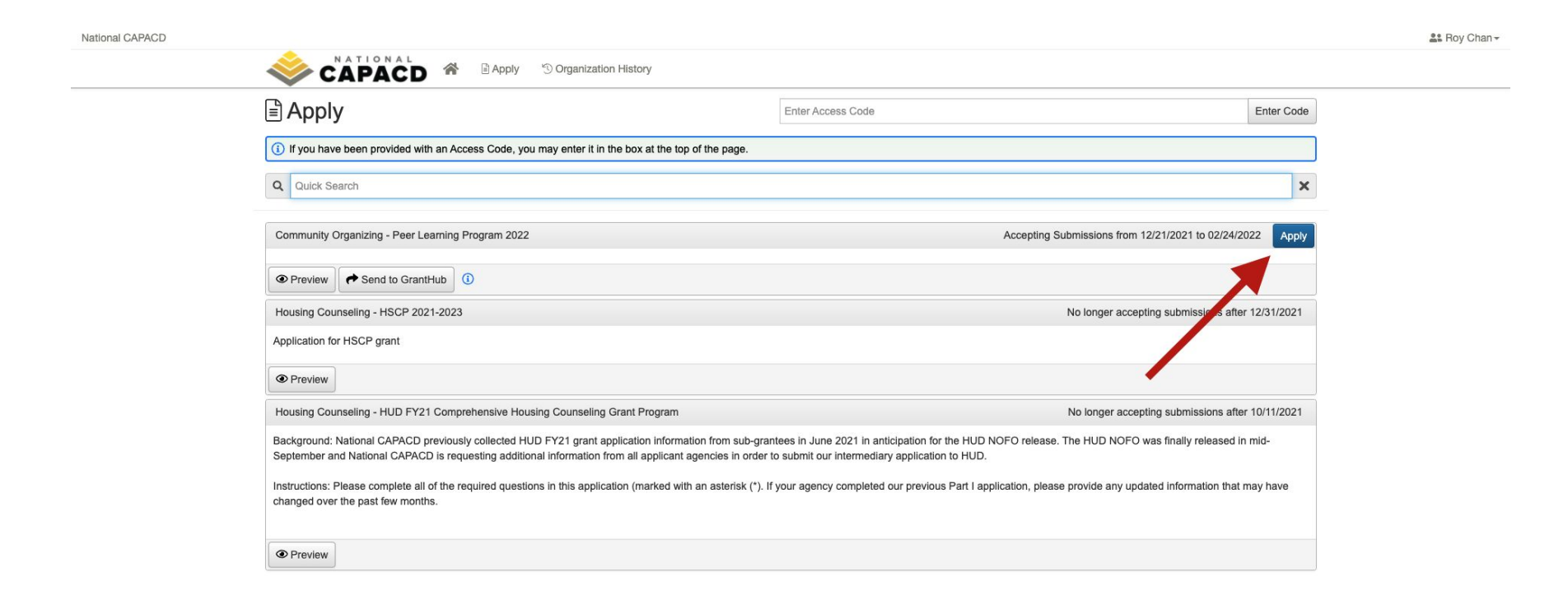

5) All required fields will be marked with an asterisk. Complete the application questions as instructed, within the allotted character counts.

| Total # of constituents engaged in organizing activities*                                                                                                    |  |
|----------------------------------------------------------------------------------------------------|--|
| #                                                                                                    |  |
| Total # of leadership development trainings held*                                                                                                    |  |
| #                                                                                                    |  |
| Percentage of growth in membership/leadership*                                                                                                    |  |
| #                                                                                                    |  |
| Peer Learning Goals*                                                                                                    |  |
| How will participating in this peer learning program grow your organizational capacity? What specific goals do you have for growing your organizing program? |  |
|                                                                                                    |  |
|                                                                                                    |  |
|                                                                                                    |  |
| 2,000 characters left of 2,000                                                                                                    |  |
|                                                                                                    |  |

5) To submit your completed application, scroll down to the bottom of the screen and click on the "Submit Application" button as shown in the image below.

|                                                                                                    | as Roy Chan+ |
|----------------------------------------------------------------------------------------------------|--------------|
|                                                                                                    |              |
| Instructions: Please specify your proposed outputs and outcomes if funding is awarded.                                                                                               |              |
|                                                                                                    |              |
| Total # of constituents engaged in organizing activities*                                                                                                    |              |
| #                                                                                                    |              |
| Total # of leadership development trainings held*                                                                                                    |              |
| #                                                                                                    |              |
| Percentage of growth in membership/leadership*                                                                                                    |              |
| #                                                                                                    |              |
|                                                                                                    |              |
| Peer Learning Goals"<br>How will participating in this peer learning program grow your organizational capacity? What specific goals do you have for growing your organizing program? |              |
|                                                                                                    |              |
|                                                                                                    |              |
|                                                                                                    |              |
|                                                                                                    |              |
| 2 000 sharedow left of 2 000                                                                                                    |              |
| Z,000 characters ren of Z,000                                                                                                    |              |
| Additional Metrics                                                                                                    |              |
| Please describe any additional metrics you track for your tenant organizing/neighborhood organizing program that you intend to report if funding is awarded.                         |              |
|                                                                                                    |              |
|                                                                                                    |              |
|                                                                                                    |              |
|                                                                                                    |              |
| 2,000 characters left of 2,000                                                                                                    |              |
| (1) Due by 02/25/2022 11:59 PM PST.                                                                                                    |              |
| Abandan Request                                                                                                    |              |
|                                                                                                    | opicadon     |

Please note:

- Ensure that all textboxes within the application are completely and correctly filled out.
- Ensure that any/all uploaded files within the application are completely and correctly filled out.
- If there are any issues regarding the submission deadline, please contact the contact listed in the RFP or your designated program contact and cc: <u>rfp@nationalcapacd.org</u>.